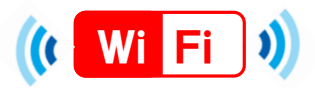

## ■端末別接続手順について(Android) ■

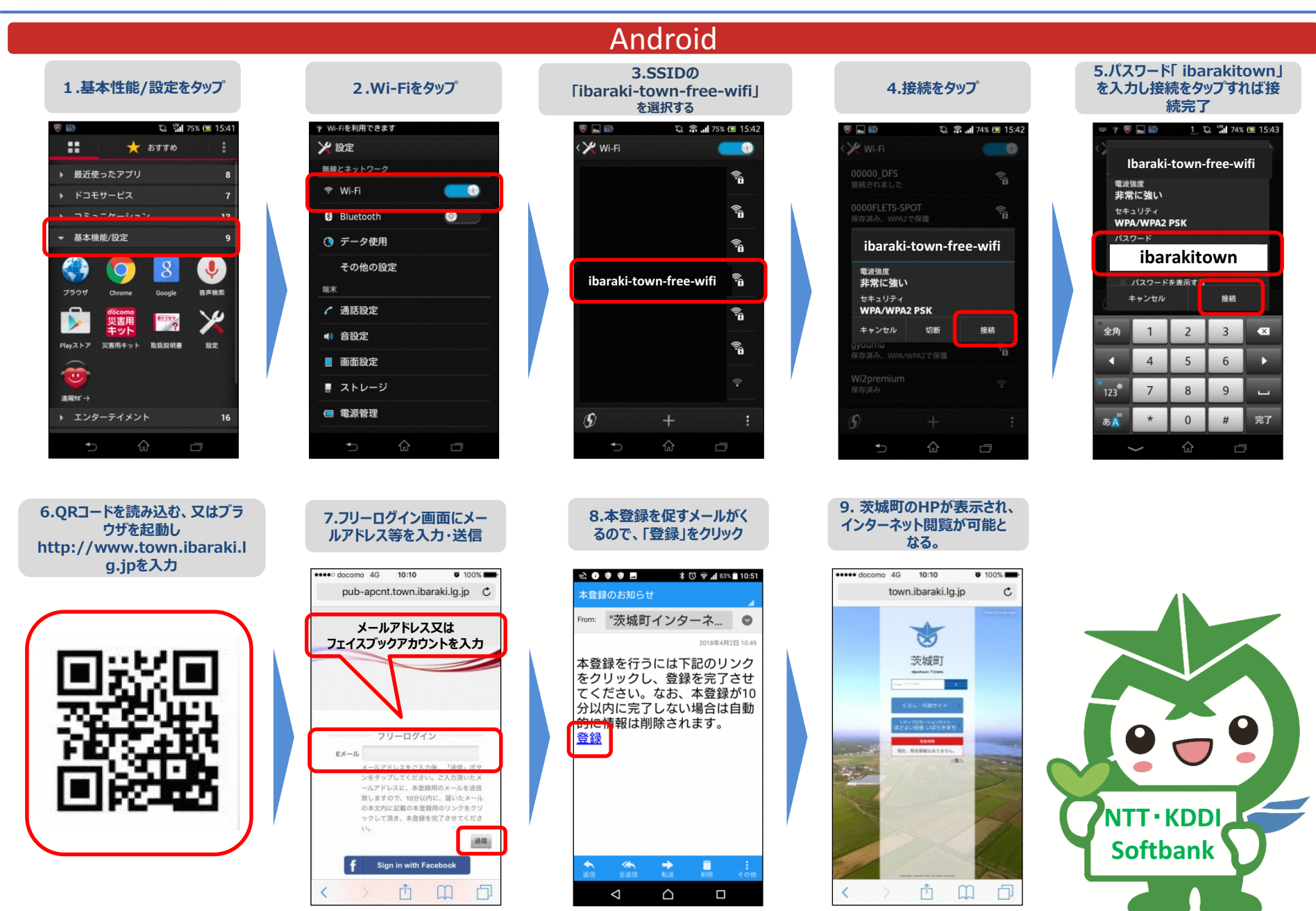